## Den Font installieren/ To install the font

Den Font "ahuramazda.ttf" mit der rechten Maustaste anklicken und mit dem Programm "Schriftartenbetrachter" öffnen

Cick with the right mouse button at the font "ahuramazda.ttf" and open the program "font viewer".

| RE                              | /////<br>// Ge<br>// Fa |                                      |                          |  |
|---------------------------------|-------------------------|--------------------------------------|--------------------------|--|
| ahuramazda ttf<br>Mit FontForge | öffnen                  | Avestan-keyboard-<br>nstallieren.odt | Avestan-ke               |  |
| Öffnen mit                      |                         | 🔥 🚵 KolourPaint                      |                          |  |
| Ausschneiden<br>Kopieren        |                         | B Schriftartenbe<br>Anderer Anwei    | B Schriftartenbetrachter |  |
| Bil<br>Verschieben nach         |                         | laschirmroto4.                       | Bildschirm               |  |

und in diesem Fenster auf "Installieren" klicken Than click in this window at "Install"

| 😣 🖨 🗈 Schriftartenbetrach | er              |                   |
|---------------------------|-----------------|-------------------|
| <                         | Avestan Regular | Info Installieren |
|                           |                 |                   |

## Den Keyboard layout installieren/ To install the keyboard layot

Please cf. what/ Bitte vgl. Sie, was Simos Xenitellis at/ in <u>http://ubuntuforums.org/showthread.php?t=188761&page=4</u>) May 27th, 2010 simosx schreibt/ is writing

1. Add avestan.txt at the end of /usr/share/X11/xkb/symbols/ir ( avestan.txt is included in "Ahuramazda-Avestan-Font-1.0.zip")

Open the Terminal and type (by copy and paste)

sudo gedit /usr/share/X11/xkb/symbols/ir

😣 🗐 🗊 ernst@UbuntuErnst: ~ ernst@UbuntuErnst:~\$ sudo gedit /usr/share/X11/xkb/symbols/ir

in order to open (as administrator) the 'ir' layout, and paste the contents of avestan.txt at the end of the 'ir' file. Click Save and exit.

2. Register the new 'avestan' layout in evdev.xml and base.xml.

Both files have a section that looks like the following. Do a simple search for 'ku\_ara' or some other

string in order to find the segment.

## Code:

| <pre><variant>     <configitem>         <name>ku_ara</name>         <description>Kurdish, Arabic-Latin</description>         <languagelist><iso639id>kur</iso639id></languagelist>         </configitem>                                                                                            </variant></pre> |
|----------------------------------------------------------------------------------------------------|
|                                                                                                    |
|                                                                                                    |
| HERE                                                                                                    |
|                                                                                                    |
|                                                                                                    |
| <layout></layout>                                                                                                    |
| <configitem></configitem>                                                                                                    |
| <name>ig</name>                                                                                                    |
| <pre><shortdescription>Irq</shortdescription></pre>                                                                                                    |
| <pre><description>Iraq</description></pre>                                                                                                    |
| <languagelist><iso639id>ara</iso639id></languagelist>                                                                                                    |
| <iso639id>kur</iso639id>                                                                                                    |
|                                                                                                    |

Open base.xml with

sudo gedit /usr/share/X11/xkb/rules/base.xml

ernst@UbuntuErnst:~ ernst@UbuntuErnst:~\$ sudo gedit /usr/share/X11/xkb/rules/base.xml

Then open evdev.xml with

sudo gedit /usr/share/X11/xkb/rules/evdev.xml

```
ernst@UbuntuErnst:~
ernst@UbuntuErnst:~$ sudo gedit /usr/share/X11/xkb/rules/evdev.xml
```

Replace the '-----HERE-----' with the following lines:

```
<variant>
<configItem>
<name>avestan</name>
<description>Avestan</description>
<languageList>
<iso639Id>ae</iso639Id>
</languageList>
</configItem>
```

</variant>

What we do here is we insert a variant description for the 'avestan' keyboard layout.

Click Save and exit the text edit

3. Finally, add the new Avestan keyboard layout. Go to System/Preferences/Keyboard/Layouts, click on the [Add..] button and select from the list 'Avestan' or 'Avestisch'. Click "Hinzufügen".

| Wählen Sie eine Eingabequelle : | zum Hinzufügen    |
|---------------------------------|-------------------|
| Armenisch (phonetisch)          |                   |
| Armenisch (westlich)            |                   |
| Aserbaidschanisch               |                   |
| Aserbaidschanisch (kyrillisch)  |                   |
| Asturisch (Spanien, mit unterp  | unktetem L und H) |
| Avatime                         |                   |
| Avestisch                       |                   |
| Bambara                         |                   |
| Baschkirisch                    |                   |
| Belgisch                        |                   |
| Belgisch (Alternative)          |                   |
|                                 | Q                 |
|                                 |                   |

Notice the new keyboard layout indicator is "fa"

📰 fa 🔀 🏚 📢) Fr, 27. Apr, 10:29

on the panel that allows you to switch between English and Avestan.

Avestan is written from right to the left.

The selected font has to be "Ahuramazda"